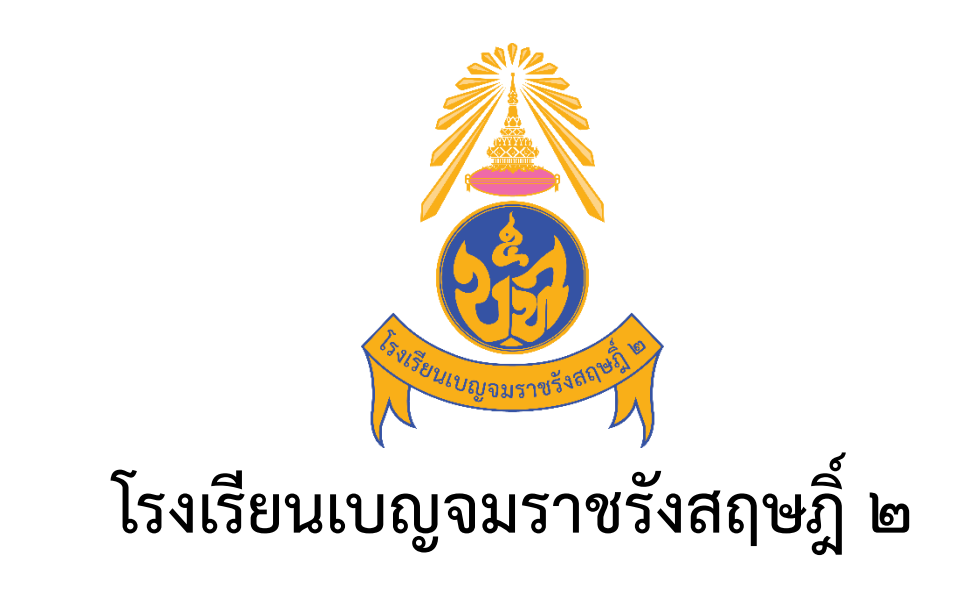

# Benchamaracharungsarit 2 School

คู่มือการใช้งานระบบ (User Manual) สำหรับผู้สมัคร

ระบบรับสมัครนักเรียนออนไลน์

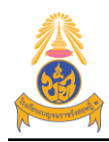

1

## สารบัญ

| 1. ขึ่ | <sup>ุ</sup> าอนการสมัครผ่านระบบรับสมัครนักเรียนออนไลน์ |
|--------|---------------------------------------------------------|
|--------|---------------------------------------------------------|

2

## 1.ขั้นตอนการสมัครผ่านระบบรับสมัครนักเรียนออนไลน์

ผู้ที่สมัครผ่านระบบรับสมัครนักเรียนออนไลน์จะต้องทำขั้นตอนการสมัครให้ครบ มิเช่นนั้นถือว่า การสมัครไม่สมบูรณ์และจะไม่มีสิทธิเข้าสอบคัดเลือก

- 1. เข้าสู่เว็บไซต์ระบบรับสมัครนักเรียน http://ben2.kruracha.com
- 2. เลือกประเภทการรับสมัครเข้าเรียนต่อ
  - มีความประสงค์จะสมัครเข้าเรียนต่อระดับ ม.1 เลือก สีเหลือง
  - มีความประสงค์จะสมัครเข้าเรียนต่อระดับ ม.4 เลือก สีเขียว

| RegisBEN2                  | รายงาน                                                                                                  | 😁 เจ้าหน้าที่ | 醟 ຜູ້ດູແລຈະນນ |
|----------------------------|----------------------------------------------------------------------------------------------------|---------------|---------------|
| ระบบรับส                   | ม <b>ัครนักเรียนออนไลน์</b> โรงเรียนเบญจมราชรังสฤษฎี ๒ : สพม.ฉะเชิงเทรา                                 |               | 🏄 Home        |
|                            | *** ระบบรับสมัครออนไลน์ >> รอบห้องเรียนพิเศษ <<<br>จะเปิดระบบในวันที่ 5 ก.พ. 2567 ***                   |               |               |
|                            | กรอกใบสมัคร กรอกใบสมัคร<br>เข้าศึกษาต่อ เข้าศึกษาต่อ<br>ชั้น ม.1 ห้องเรียนพิเศษ ขั้น ม.4 ห้องเรียนพิเศษ |               |               |
| : <u>ຕໍ່</u> 21<br>>>> ປະະ | <mark>วประชาสัมพันธ์ - ```````````````````````````````````</mark>                                       |               |               |

#### 3. ผู้สมัครกรอกเลขประจำตัวประชาชน 13 หลัก แล้วกดปุ่มต่อไปด้านล่างขวามือ

| RegisBEN2 | รายงาน                                                                                                    | 🚰 เจ้าหน้าที่ | 醬 ຜູ້ດູແລรະນນ |
|-----------|----------------------------------------------------------------------------------------------------|---------------|---------------|
| ระบบรับส  | <b>มัครนักเรียนออนไลน์</b> โรงเรียนเบญจมราชรังสฤษฎิ์ ๒ : สพม.จะเชิงเทรา                                     |               | 🍘 Home        |
| 🔒 เลือก   | ชั้ <mark>นที่จะเข้าศึกษา กรอกเลขบัตรประชาชน</mark> กรอกประวัติส่วนตัว เลือกห้องเรียนที่สมัคร อัพโหลดเอกสาร |               |               |
| Londs     | ร้าด้านโรงสาสถา                                                                                             |               |               |
|           | 1 WILLS _ 1 LLS .                                                                                           |               |               |
|           |                                                                                                    |               |               |
|           |                                                                                                    | Þ ທ່ອ         | ไป ◀          |
|           |                                                                                                    |               |               |

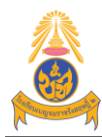

ระบบรับสมัครนักเรียนออนไลน์

3

4. กรอกข้อมูลประวัติส่วนตัวของนักเรียนให้ครบทุกช่อง แล้วกดปุ่มบันทึกข้อมูลด้านล่าง (หากไม่มี

#### ข้อมูลให้ใส่ขีด -)

| ส่วนที่ 1 ข้อมูลนักเรียน : | ส่วนที่ 2 ข้อมูลบิดา มารดา :                           |
|----------------------------|--------------------------------------------------------|
| เลขประจำด้วประชาชน :       | ชื่อบิดา :                                             |
|                            | นายจรัญ                                                |
| ดำนำหน้า :                 | นามสกุลบิดา :                                          |
| เด็กชาย                    | <ul> <li>ผณีนพรัตน์</li> </ul>                         |
| ชื่อ :                     | อาชีพบิดา:                                             |
| ปวรปรัชญ์                  | พนักงานบริษัท                                          |
| นามสกุล :                  | รายได้/เดือน (บาท) : * ไม่ต้องไส่เครื่องหมาย comma (,) |
| มณีนพรัดน์                 | 100000                                                 |
| First Name :               | ชื่อมารดา :                                            |
| Pavornphat                 | นางสาวอุษา                                             |
| Last Name :                | นามสกุลมารดา:                                          |
| รหัสไปรษณีย์: * เช่น 24000 |                                                        |
| 24000                      |                                                        |

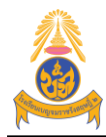

ระบบรับสมัครนักเรียนออนไลน์

4

### 5. เลือกประเภทห้องเรียนที่สมัคร แล้วกดปุ่มบันทึกข้อมูลด้านล่าง สำหรับห้องเรียนพิเศษ เลือกข้อมูลดังนี้

| ุ่<br>เร้บสมัครนักเรีย <sup>.</sup>                                                                                                    | นออนใลน์ โรงเรียน                                                                                                    | เบญจมราชรังสฤษฎิ์ ๒                                                                                                    | : สพม.ฉะเชิงเทรา                                                                                 |                                                                          |                                          |      |  |
|----------------------------------------------------------------------------------------------------|----------------------------------------------------------------------------------------------------|----------------------------------------------------------------------------------------------------|--------------------------------------------------------------------------------------------------|--------------------------------------------------------------------------|------------------------------------------|------|--|
| เลือกชั้นที่จะเข้าศึกษา                                                                                                    | กรอกเลขบัตรประชาชน                                                                                                    | กรอกประวัติส่วนด้ว                                                                                                    | เลือกห้องเรียนที่ส                                                                               | มัคร อัพโหลดเอกสา                                                        | 15                                       |      |  |
|                                                                                                    |                                                                                                    |                                                                                                    |                                                                                                  |                                                                          |                                          |      |  |
| เลือกห้องเรียนที่สมัคร                                                                                                    | 5:                                                                                                    |                                                                                                    |                                                                                                  |                                                                          |                                          |      |  |
| 🖲 ระดับชั้น ม.1 ห้องเรียน                                                                                                    | พิเศษ English Program                                                                                                    |                                                                                                    |                                                                                                  |                                                                          |                                          |      |  |
| ⊖ ระดับขัน ม.1 ห้องเรียน                                                                                                    | พิศេษ Content Language                                                                                                    | Integrated Program :                                                                                                    | CLIP                                                                                             |                                                                          |                                          |      |  |
| ผลการเรียน :                                                                                                    |                                                                                                    |                                                                                                    |                                                                                                  | 97                                                                       | d 0                                      |      |  |
| งถการเรียนเฉลี่ยสะสม (เ                                                                                                    | ุเกกลุ่มสาระ ฯ ชั้น ป.4 - ป.                                                                                                    | 5):                                                                                                    |                                                                                                  | ห้อง                                                                     | เรียนพิเศษ                               | ม.1  |  |
| 3.5                                                                                                    |                                                                                                    |                                                                                                    |                                                                                                  |                                                                          |                                          |      |  |
| งลการเรียนเฉลี่ยสะสมกล                                                                                                    | ลุ่มสาระการเรียนรู้ (ป.4 - 1                                                                                                    | l.5) รายวิชา :                                                                                                    |                                                                                                  |                                                                          |                                          |      |  |
| คณิตศาสตร์ (ป.4) :                                                                                                    |                                                                                                    |                                                                                                    | วิทย                                                                                             | าศาสตร์ (ป.4) :                                                          |                                          |      |  |
|                                                                                                    |                                                                                                    |                                                                                                    |                                                                                                  |                                                                          |                                          |      |  |
| 3.5<br>EN2 รายงาน                                                                                                    |                                                                                                    |                                                                                                    | 4                                                                                                |                                                                          |                                          |      |  |
| 3.5<br>EN2 รายงาน<br>ปรับสมัครนักเรีย                                                                                                    | นออนไลน์ โรงเรียน                                                                                                    | เบญจมราชรังสฤษฎ์ ะ                                                                                                    | 4                                                                                                |                                                                          |                                          |      |  |
| <ol> <li><sup>3.5</sup></li> <li>EN2 รายงาน</li> <li>ปรับสมัครนักเรีย</li> <li>เลือกห้องเรียนที่สมัค</li> </ol>                                                                                                    | นออนไลน์ โรงเรียน<br>ร :                                                                                                    | เบญจมราชรังสฤษฎิ์ ๒                                                                                                    | 4<br>b : สพม.ฉะเชิงเทรา                                                                          |                                                                          |                                          |      |  |
| 3.5<br>EN2 รายงาน<br>ปรับสมัครนักเรีย<br>เลือกห้องเรียนที่สมัค<br>๏ ระดับชั้นม.4 ห้องเรียน                                                                                                    | นออนไลน์ โรงเรียน<br>ร :<br>เพิเศษ Mini English Progr                                                                                                    | เบญจมราชรังสฤษฎ์ ะ<br>am (แผนการเรียนวิท                                                                                                    | 4<br>ภ: สพม.ฉะเชิงเทรา<br>ย์- คณิต)                                                              |                                                                          |                                          |      |  |
| <ol> <li>3.5</li> <li>5.2 รายงาน</li> <li>มรับสมัครนักเรีย</li> <li>เลือกห้องเรียนที่สมัค</li> <li>ระดับชั้น ม.4 ห้องเรียน</li> <li>ระดับชั้น ม.4 ห้องเรียน</li> </ol>                                                                                                    | นออนไลน์ โรงเรียน<br>ร:<br>เพิเศษ Mini English Progr<br>เพิเศษ Mini English Progr                                                                                                    | เบญจมราชรังสฤษฎิ์ แ<br>am (แผนการเรียนวิท<br>am (แผนการเรียนศิล                                                                                            | 4<br>b : สพม.ฉะเชิงเทรา<br>ย์- คณิต)<br>ปี - ภาษา)                                               |                                                                          |                                          |      |  |
| <ol> <li>3.5</li> <li>EN2 รายงาน</li> <li>ปรับสมัครนักเรีย</li> <li>เลือกห้องเรียนที่สมัค</li> <li>ระดับชั้น ม.4 ห้องเรียน</li> <li>ระดับชั้น ม.4 ห้องเรียน</li> <li>ระดับชั้น ม.4 ห้องเรียน</li> <li>ระดับชั้น ม.4 ห้องเรียน</li> </ol>                                                                                                    | นออนไลน์ โรงเรียน<br>5 :<br>เพิเศษ Mini English Progr<br>เพิเศษ Mini English Progr<br>เพิเศษ Content Language<br>เพิเศษ Content Language                                                | เบญจมราชรังสฤษฎ์ ะ<br>am (แผนการเรียนวิท<br>am (แผนการเรียนวิท<br>Integrated Program                                                                       | 4<br>ม : สพม.ฉะเชิงเทรา<br>ย์ - คณิต)<br>ป์ - ภาษา)<br>(แผนการเรียนวิทยา                         | ศาสตร์การแพทย์)<br>ปาลยีงนัยบด์และปัดเ                                   | ากประศัษธ์โ                              |      |  |
| <ol> <li>3.5</li> <li>EN2 รายงาน</li> <li>ปรับสมัครนักเรีย</li> <li>เลือกห้องเรียนที่สมัค</li> <li>ระดับชั้น ม.4 ห้องเรียน</li> <li>ระดับชั้น ม.4 ห้องเรียน</li> <li>ระดับชั้น ม.4 ห้องเรียน</li> </ol>                                                                                                    | นออนไลน์ โรงเรียน<br>5 :<br>เพิเศษ Mini English Progr<br>เพิเศษ Mini English Progr<br>เพิเศษ Content Language<br>เพิเศษ Content Language                                                | เบญจมราชรังสฤษฎิ์ ๒<br>am (แผนการเรียนวิท<br>am (แผนการเรียนวิท<br>integrated Program<br>integrated Program                                                | 4<br>ม : สพม.ฉะเชิงเทรา<br>ย์ - คณิต)<br>ป์ - ภาษา)<br>(แผนการเรียนริทยา<br>(แผนการเรียนเทคโ     | ศาสตร์การแพทย์)<br>นโลยีหุ่นยนต์และปัญง                                  | ญาประดิษฐ์)                              |      |  |
| <ul> <li>3.5</li> <li>EN2 รายงาน</li> <li>ปรับสมัครนักเรีย</li> <li>เลือกห้องเรียนที่สมัค</li> <li>ระดับชั้น ม.4 ห้องเรียน</li> <li>ระดับชั้น ม.4 ห้องเรียน</li> <li>ระดับชั้น ม.4 ห้องเรียน</li> <li>ระดับชั้น ม.4 ห้องเรียน</li> <li>ระดับชั้น ม.4 ห้องเรียน</li> </ul>                                                                                                    | นออนไลน์ โรงเรียน<br>5 :<br>เพิเศษ Mini English Progr<br>เพิเศษ Content Language<br>เพิเศษ Content Language                                                                             | เบญจมราชรังสฤษฎิ์ ๒<br>am (แผนการเรียนวิห<br>am (แผนการเรียนศิล<br>Integrated Program<br>Integrated Program                                                | 4<br>ม : สพม.ฉะเชิงเทรา<br>ย์ - คณิต)<br>ปี - ภาษา)<br>(แผนการเรียนริทยา<br>(แผนการเรียนเทคโ     | ศาสตร์การแพทย์)<br>นโถยีนุ่นยนต์และปัญเ<br>ๆ <b>มั้อ.</b> 9              | ญาประดัษฐ์)<br>เรี๊ยเจ เพิ่เ เสจน        | 91 / |  |
| <ul> <li>3.5</li> <li>รายงาน</li> <li>มรับสมัครนักเรีย</li> <li>เลือกห้องเรียนที่สมัค</li> <li>ระดับชั้นม.4 ห้องเรียน</li> <li>ระดับชั้นม.4 ห้องเรียน</li> <li>ระดับชั้นม.4 ห้องเรียน</li> <li>ระดับชั้นม.4 ห้องเรียน</li> </ul>                                                                                                    | นออนไลน์ โรงเรียน<br>5 :<br>เพิเศษ Mini English Progr<br>เพิเศษ Mini English Progr<br>เพิเศษ Content Language<br>เพิเศษ Content Language                                                | เบญจมราชรังสฤษฎ์ ๒<br>am (แผนการเรียนวิห<br>am (แผนการเรียนศิล<br>Integrated Program<br>Integrated Program                                                 | 4<br>ม: สพม.ฉะเชิงเทรา<br>ย์- คณิต)<br>ปี - ภาษา)<br>(แผนการเรียนวิทยา<br>(แผนการเรียนเทคโ       | ศาสตร์การแพทย์)<br>นโลยีพุ่นยนต์และปัญง<br>ห้อง                          | <sup>ญาประดษฐ)</sup><br>เรียนพิเศษ       | ม.4  |  |
| <ul> <li>3.5</li> <li>EN2 รายงาน</li> <li>มรับสมัครนักเรีย</li> <li>เรือกห้องเรียนที่สมัค</li> <li>ระดับชั้น ม.4 ห้องเรียน</li> <li>ระดับชั้น ม.4 ห้องเรียน</li> <li>ระดับชั้น ม.4 ห้องเรียน</li> <li>ผลการเรียน :</li> <li>ผลการเรียน :</li> <li>มงการเรียน :</li> </ul>                                                                                                    | นออนไลน์ โรงเรียน<br>5 :<br>เพิเศษ Mini English Progr<br>เพิเศษ Content Language<br>เพิเศษ Content Language<br>ฟุกกลุ่มสาระ ฯ ขั้น ม.1 - ม.                                             | เบญจมราชรังสฤษฎ์ ะ<br>am (แผนการเรียนวิท<br>am (แผนการเรียนคิด<br>Integrated Program<br>Integrated Program<br>3 รวม 5 ภาคเรียน) :                          | 4<br>ม : สพม.ฉะเชิงเทรา<br>ย์ - คณิต)<br>ป์ - ภาษา)<br>(แผนการเรียนวิทยา<br>(แผนการเรียนเทคโ     | ศาสตร์การแพทย์)<br>นโลยีนุ่นยนต์และปัญส<br>ห้อง                          | <sup>ญาประดัษฐ)</sup><br>เรียนพิเศษ      | ม.4  |  |
| <ul> <li>3.5</li> <li>EN2 รายงาน</li> <li>มรับสมัครนักเรีย</li> <li>เรือกห้องเรียนที่สมัค</li> <li>ระดับชั้น ม.4 ห้องเรียน</li> <li>ระดับชั้น ม.4 ห้องเรียน</li> <li>ระดับชั้น ม.4 ห้องเรียน</li> <li>แลการเรียน :</li> <li>ผลการเรียน เฉลียสะสมุก</li> </ul>                                                                                                    | นออนไลน์ โรงเรียน<br>5 :<br>เพิเศษ Mini English Progr<br>เพิเศษ Content Language<br>เพิเศษ Content Language<br>ปุกกลุ่มสาระ ฯ ขั้นม.1 - ม<br>ลุ่มสาระการเรียนรู้ (ม.1 - 3               | เบญจมราชรังสฤษฎ์ ะ<br>am (แผนการเรียนวิท<br>am (แผนการเรียนคิด<br>Integrated Program<br>Integrated Program<br>3 รวม 5 ภาคเรียน) :<br>4.3 รวม 5 ภาคเรียน) ร | 4<br>ม : สพม.ฉะเชิงเทรา<br>ย์ - คณิต)<br>ปี - ภาษา)<br>(แผนการเรียนริทยา<br>(แผนการเรียนเทคโ     | ศาสตร์การแพทย์)<br>มโลยีนุ่นยนต์และปัญ<br>ห้อง                           | <sup>ญาประดษฐ)</sup><br>เรียนพิเศษ       | ມ.4  |  |
| <ul> <li>3.5</li> <li><b>N2</b> รายงาน</li> <li><b>มรับสมัครนักเรีย</b></li> <li><b>เลือกห้องเรียนที่สมัค</b></li> <li>ระดับชั้น ม.4 ห้องเรียน</li> <li>ระดับชั้น ม.4 ห้องเรียน</li> <li>ระดับชั้น ม.4 ห้องเรียน</li> <li>ระดับชั้น ม.4 ห้องเรียน</li> <li>ระดับชั้น ม.4 ห้องเรียน</li> <li>ระดับชั้น ม.4 ห้องเรียน</li> <li>งถการเรียนเฉลี่ยสะสมการเรียนเฉลี่ยสะสมการเรียนเรลี่ยนร์ (ม.1) การเรี</li></ul> | นออนไลน์ โรงเรียน<br>5 :<br>เพิเศษ Mini English Progr<br>เพิเศษ Content Language<br>เพิเศษ Content Language<br>ปุกกลุ่มสาระ ฯ ชั้น ม.1 - ม<br>ฉุ่มสาระการเรียนรู้ (ม.1 - ม<br>ยนที่ 1 : | เบญจมราชรังสฤษฎ์<br>am (แผนการเรียนวิท<br>am (แผนการเรียนศิล<br>Integrated Program<br>Integrated Program                                                   | 4<br>5 : สพม.ฉะเชิงเทรา<br>ย์ - คณิต)<br>ปี - ภาษา)<br>(แผนการเรียนวิทยา<br>(แผนการเรียนเทคโ<br> | ศาสตร์การแพทย์)<br>นโฉยีหุ่นยนต์และปัญเ<br>ห้อง<br>ดศาสตร์ (ม.1) ภาคเรีย | ญาประดษฐ)<br><b>เรียนพิเศษ</b><br>มนท์2: | ມ.4  |  |

เมื่อเลือกห้องเรียนพิเศษแล้ว จากนั้นให้ใส่ผลการเรียนเฉลี่ยสะสม และผลการเรียนในกลุ่มวิชาหลักๆ เช่นถ้าสมัครในระดับชั้น ม.1 จะต้องใส่ในรายวิชา ภาษาไทย คณิตศาสตร์ วิทยาศาสตร์ สังคมศึกษาฯ และ ภาษาอังกฤษ ถ้าสมัครในระดับชั้น ม.4 จะต้องใส่ในรายวิชา คณิตศาสตร์ วิทยาศาตร์ และภาษาอังกฤษ

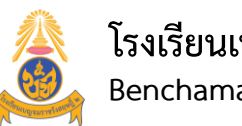

ระบบรับสมัครนักเรียนออนไลน์

5

ทำการอัพโหลดรูปประจำตัวผู้สมัคร (\*\*\*เป็นไฟล์รูปเท่านั้น)

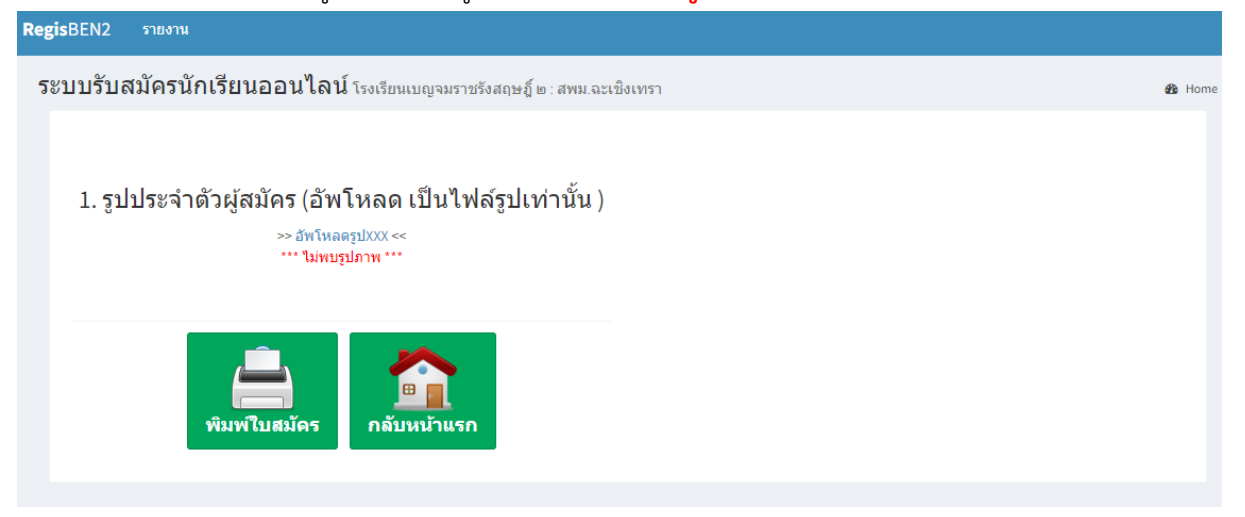

#### เมื่ออัพโหลดรูปประจำตัวผู้สมัครแล้ว ให้กดปุ่ม "พิมพ์ใบสมัคร" จะได้ดังภาพ

| Contraction of the                    | ใบสมัค<br>ตำบลบาง                                   | ารเข้าเรียนชั้นมัธยมศ์<br>ห้องเรียนพิเศษ E<br>โรงเรียนเบญจม<br>งตีนเป็ด อำเภอเมือง<br>เลขที่ใบสมัคร 1 | ก็กษาปีที่ 1 ปีการศ์<br>Inglish Program<br>เราชรังสฤษฎิ์ ๒<br>ฉะเชิงเทรา จังหวั<br>224010500003 | สึกษา 2567<br>ดฉะเชิงเทร |                                          |
|---------------------------------------|-----------------------------------------------------|----------------------------------------------------------------------------------------------------|-------------------------------------------------------------------------------------------------|--------------------------|------------------------------------------|
| เลขประจำตัวประ<br>ชื่อ - สกุล นักเรีย | ะชาชน                                               |                                                                                                    |                                                                                                 | 04                       | 1 2 2                                    |
| Name _                                | Personale Newspire                                  | เกิดเมื                                                                                               | lo                                                                                              | 1 NOV TH                 |                                          |
| ที่อยู่ปัจจุบัน(ตาม                   | ม <mark>ทะเบียนบ้</mark> าน)อ <mark>ยู่บ้า</mark> น | แลขที่ _                                                                                              | 10.000                                                                                          |                          |                                          |
| ถนน                                   |                                                     | ตำบล ท                                                                                                | า่าไข่                                                                                          | อำเภอ                    | เมืองฉะเชิงเทรา                          |
| จังหวัด _                             | auftern.                                            | รหัสไปรษณีย์                                                                                          | 24000                                                                                           |                          |                                          |
| ชื่อบิดา _                            | laja veritates                                      | อาชีพบิดา                                                                                             | พนักงานบริษัท                                                                                   | รายได้                   | í∕ <mark>เดื</mark> อน <u>40,000</u> บาท |
| ชื่อมารดา _                           | come scenilization                                  | อาชีพมารดา                                                                                            | พนักงานบริษัท                                                                                   | รายได้                   | /เดือน                                   |
| โทรศัพท์ (บ้าน)<br>จบการศึกษาจาก      | _<br>โรงเรียน                                       | โทรศัพท์ (มือถือ                                                                                      | 08996671                                                                                        | 70                       |                                          |
| ตำบล                                  | colula                                              | อำเภอ                                                                                                 | จ้                                                                                              | ังหวัด                   | autor:                                   |
| ผลการเรียนเฉลี่ย                      | ยสะสม (ทุกกลุ่มสาระ                                 | ะ ๆ ชั้น ป.4 - ป.5) :                                                                                 | 3.78                                                                                            | -                        |                                          |
| แลการเรียงแกลี่                       | ยสะสมกลุ่มสาระการ                                   | เรียนรู้รายวิชา (ป.4 - 1                                                                              | ل.5)                                                                                            |                          |                                          |
| MULLIAPACIAPARU                       |                                                     | 1                                                                                                    | d                                                                                               |                          |                                          |
| . ~                                   | 9                                                   |                                                                                                    | ผลการเรียน                                                                                      |                          | d                                        |

ให้กดปุ่มพิมพ์ใบสมัคร แล้วนำมายื่นสมัครเรียนด้วยตนเองที่โรงเรียนเบญจมราชรังสฤษฎิ์ ๒ : ในระหว่าง วันที่ 10 - 14 กุมภาพันธ์ 2567